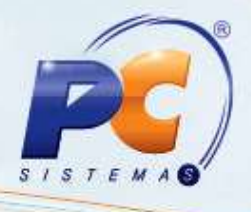

#### Apresentação

O projeto da Nota Fiscal de Consumidor Eletrônico NFC-e visa uma alternativa totalmente eletrônica para os atuais documentos fiscais em papel utilizados no varejo (Cupom fiscal emitido por ECF e nota fiscal modelo 2 Venda a consumidor), reduzindo custos de obrigações acessórias aos contribuintes, ao mesmo tempo que possibilita o aprimoramento do controle fiscal pelas administrações Tributárias. Com a NFC-e, e também o consumidor é beneficiado, ao possibilitar a conferência de validade e autencidade do documento fiscal recebido.

Abaixo, descrição da criação e das últimas alterações efetuadas no documento especificando, a data, a versão e o comentário da alteração realizada.

| Data       | Versão | Comentário           |
|------------|--------|----------------------|
| 12/12/2014 | v.1.0  | Criação do documento |

#### 1. Procedimentos iniciais

Neste tutorial veremos como instalar o servidor de NFC-e, atualizar o arquivo Bin da rotina 2030 – Frente de Caixa, atualizar a rotina 4101 – Procedure de Venda Assistida, executar a rotina 560 – Atualizar Banco de Dados e Configurar a rotina 2030 para emitir o NFC-e.

#### 2. Instalação do Servidor de NFC-e

2.1) Efetue o download do instalador do Servidor de NFC-e através do link:
http://servicos.pcinformatica.com.br/instaladornfce23/. Realize duplo clique no arquivo executável;

| Nome *                            | Data de modificação | Tipo       | Tamanho    |
|-----------------------------------|---------------------|------------|------------|
| PC NFC-e-1.0.21-B201409011153.exe | 03/09/2014 11:22    | Aplicativo | 103.530 KB |

© Todos os direitos reservados. - PC Sistemas - v. 1.0 - Data: 12/12/2014

Página 1 de 16

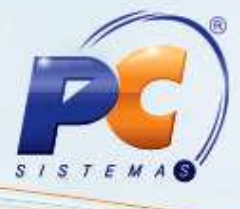

2.2) Clique Executar;

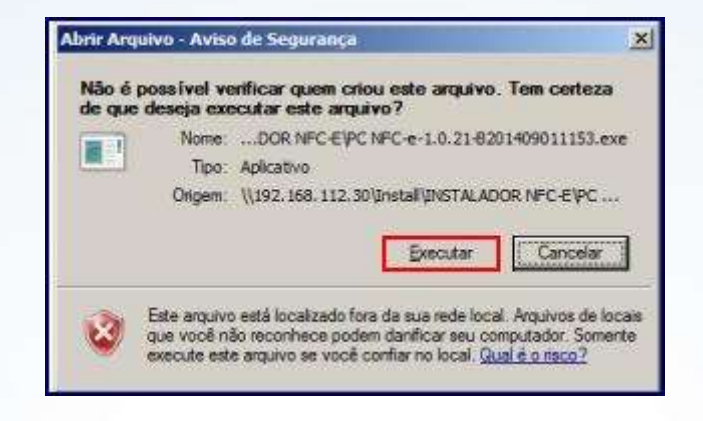

2.3) Clique Avançar;

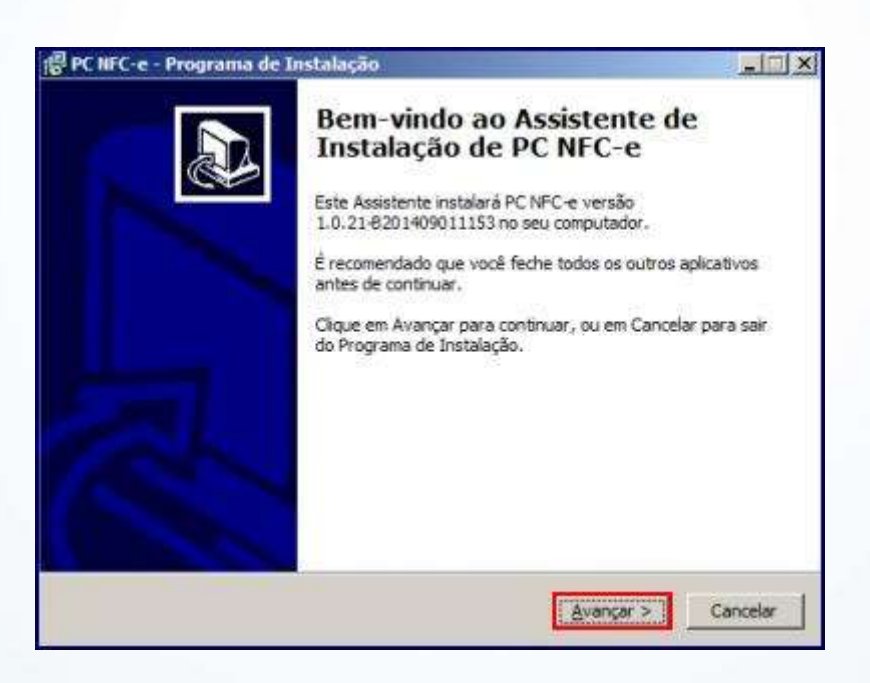

© Todos os direitos reservados. - PC Sistemas - v. 1.0 - Data: 12/12/2014

Página 2 de 16

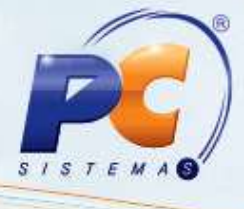

2.4) Clique Instalar;

| ronto para Instalar                                     |                        |                   |     |
|---------------------------------------------------------|------------------------|-------------------|-----|
| O Programa de Instalação está pro<br>no seu computador. | nto para começar a ins | talação de PC NFC | • @ |
| Clique em Instalar para iniciar a inst                  | alação.                |                   |     |
|                                                         |                        |                   |     |
|                                                         |                        |                   |     |
|                                                         |                        |                   |     |
|                                                         |                        |                   |     |
|                                                         |                        |                   |     |
|                                                         |                        |                   |     |
|                                                         |                        |                   |     |
|                                                         |                        |                   |     |

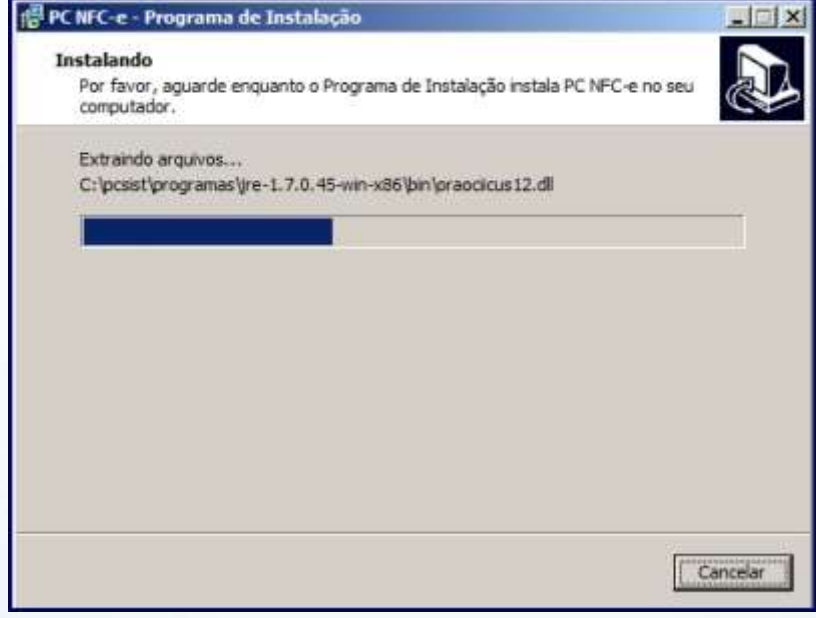

© Todos os direitos reservados. - PC Sistemas - v. 1.0 - Data: 12/12/2014

Página 3 de 16

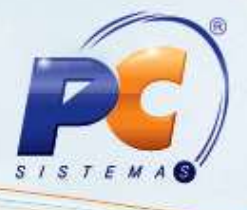

2.5) Clique Concluir;

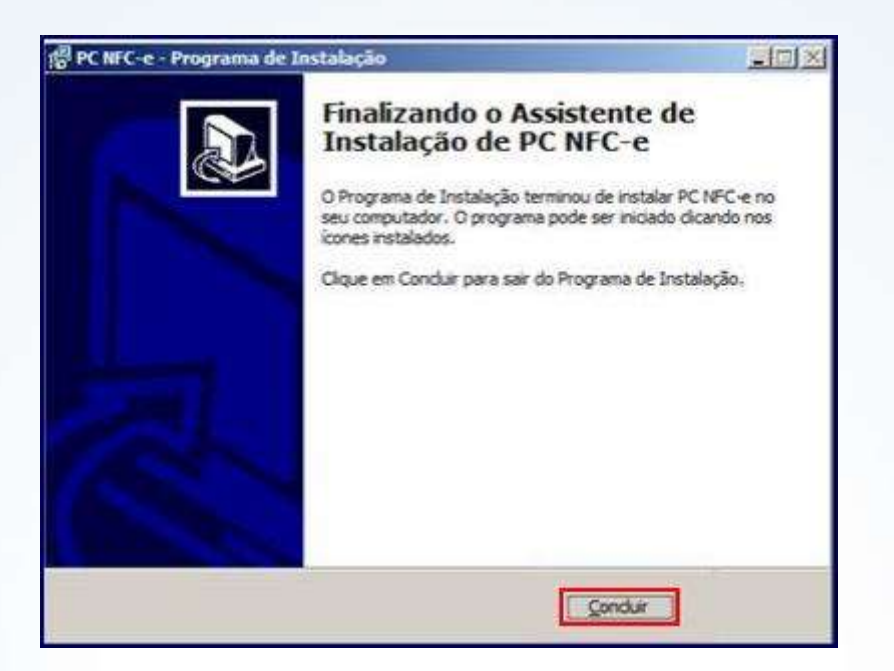

### 3. Configuração do Servidor de NFC-e

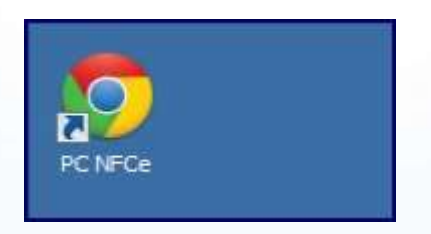

© Todos os direitos reservados. - PC Sistemas - v. 1.0 - Data: 12/12/2014

Página 4 de 16

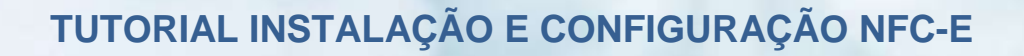

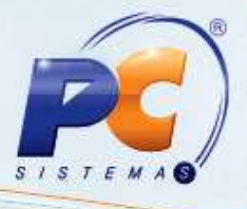

3.1) Na tela de Configuração clique Endereços de Web Services;

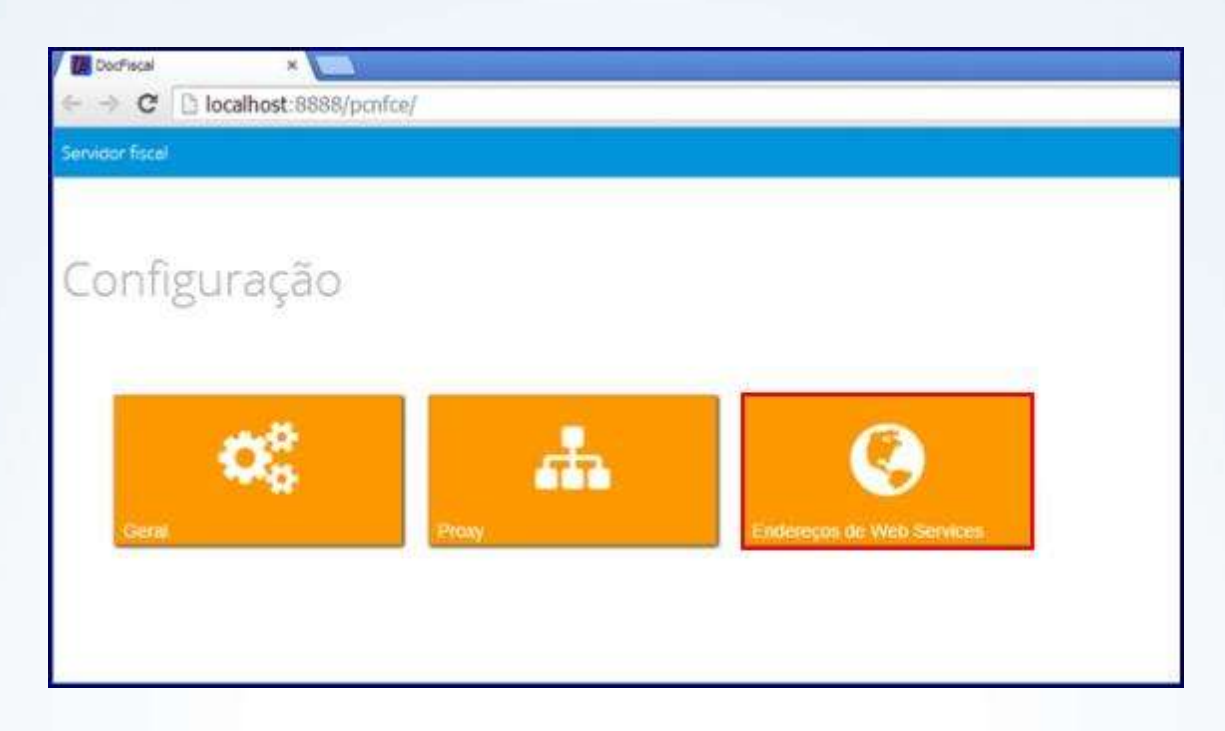

3.2) Selecione o estado de acordo com a filial que irá emitir o NFC-e no campo Estado;

| 🛙 DocFiscal 🛛 🗙 🍆             | No                 |                               |                       | (L. 0)                                           |
|-------------------------------|--------------------|-------------------------------|-----------------------|--------------------------------------------------|
| → C [] localhost 8888         | /penfee/           |                               |                       | · · · · · · · · · · · · · · · · · · ·            |
| ervistor fiscal               |                    |                               |                       |                                                  |
|                               |                    |                               |                       | Salvar                                           |
| Endereços                     |                    |                               |                       |                                                  |
| Serviço                       |                    | Ambiente                      |                       | Estado                                           |
| NFC-e                         | 1                  | Homologação                   |                       | Rio Grande do Sul                                |
| Recepção                      |                    |                               | Retorno recepção      |                                                  |
| https://homologacao.nfe.sefaz | rs.gov.br/ws/Nfer  | ecepcao/NFeRecepca            | https://homologacao.  | nte setaz is gov br/ws/NteRetRecepcao/NteRetRi   |
| Inutilização                  |                    |                               | Consulta Protocolo    |                                                  |
| https://homologacao.nfe.sefaz | rs.gov/br/ws/nfeir | utilizaçao/meinutilizaç       | https://homologacao.  | nte setaz rs gov br/ws/NteConsulta/NteConsulta2  |
| Autorização                   |                    |                               | Retorno Autorização   |                                                  |
| https://homologacao.nfe.sefaz | rsigov.br/ws/NfeA  | Autorizacao/NFeAutoric        | https://tiomologacao. | nte sefaz rs.gov.br/ws/NfeRetAutorizacao/NFeRe   |
| Recepção Evento               |                    |                               | Status Serviço        |                                                  |
| https://homologacao.nfe.sefaz | rs.gov.br/ws/rece  | pcacevento/recepcace          | https://homologacao   | nfe sefaz is gov brivsiNfeStatusServico/NfeStatu |
| Url de Consulta Pública (QRC) | ODE)               |                               |                       |                                                  |
| Endereço Web                  |                    |                               |                       |                                                  |
|                               |                    |                               |                       |                                                  |
|                               |                    |                               |                       | Verificar Status                                 |
|                               |                    | (C) PC Sistemas 2013 - Isolos | us diretus reservados | Vesão                                            |

© Todos os direitos reservados. - PC Sistemas - v. 1.0 - Data: 12/12/2014

Página 5 de 16

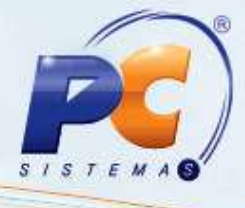

3.3) Pressione Salvar;

| 🕼 DocFacal 🔹 🔪                         |             |                              |                                                                    |                                                 |
|----------------------------------------|-------------|------------------------------|--------------------------------------------------------------------|-------------------------------------------------|
| I localhost 8888/penfo                 | el .        |                              |                                                                    |                                                 |
| rvidor fiscel                          |             |                              |                                                                    |                                                 |
|                                        |             |                              |                                                                    | Salvar                                          |
| Endereços                              |             |                              |                                                                    |                                                 |
| Serviço                                |             | Ambiente                     |                                                                    | Estado                                          |
| NFC-e                                  | 1           | Homologação                  |                                                                    | Rio Grande do Sul                               |
| Recepção                               |             |                              | Retorno recepção                                                   |                                                 |
| https://homologacao.nfe.sefaz.rs.gov   | bt/ws/Nfere | cepcao/NFeRecepca            | https://homologacao.                                               | nte sefaz is gov br/ws/NteRetRecepcaci/MeRetRi  |
| Inutilização                           |             |                              | Consulta Protocolo                                                 |                                                 |
| https://homologacao.nfe.sefaz.rs.gov   | br/ws/nfein | utilizaçao/meinutilizac      | https://homologacao.                                               | nte setaz rs.gov.br/ws/NfeConsulta/NfeConsulta2 |
| Autorização                            |             |                              | Retorno Autorização                                                |                                                 |
| https://tiomologacao.nfe.sefaz.rs.gov  | br/ws/NfeA  | utorizacao/NFeAutoris        | https://homologacao.                                               | nte sefaz is gov. br/ws/NfeRetAutorizacao/NFeRe |
| Recepção Evento                        |             |                              | Status Serviço                                                     |                                                 |
| fittps://homologacao.nfe.sefaz.rs.gov. | br/ws/recep | ocacevento/recepcace         | https://homologacao.nfe.sefaz.rs.gov.br/ws/MeStatusServico/MeStatu |                                                 |
| Url de Consulta Pública (QRCODE)       |             |                              |                                                                    |                                                 |
| Endereço Web                           |             |                              |                                                                    |                                                 |
|                                        |             |                              |                                                                    | -                                               |
|                                        |             |                              |                                                                    | Verificar Status                                |
|                                        |             | (C) PC Sistemas 2013 - Indos | es electros resensacios                                            |                                                 |

3.4) Pressione a seta para voltar para a tela de configuração;

| wider fiscel                   |                    |                          |                      |                                                  |
|--------------------------------|--------------------|--------------------------|----------------------|--------------------------------------------------|
|                                |                    |                          |                      | Salvar                                           |
| Endereços                      |                    |                          |                      |                                                  |
| Serviço                        |                    | Ambiente                 |                      | Estado                                           |
| NFC-e                          | 1                  | Hamologação              |                      | Rio Grande do Sul                                |
| Recepção                       |                    |                          | Retorno recepção     |                                                  |
| https://homologacao.nfe.setaz  | rs.gov.bt/ws/Nten  | ecepcao/NFeRecepca       | https://homologacao. | nte sefaz is gov.br/ws/NteRetRecepçao/NteRetRi   |
| inutilização                   |                    |                          | Consulta Protocolo   |                                                  |
| https://homologacao.afe.sefaz  | rs.gov.br/ws/nfeir | nutilizaçao/meinutilizaç | https://homologacao  | nte setaz rs gov.br/ws/NfeConsulta/NfeConsulta2  |
| Autorização                    |                    |                          | Retorno Autorização  |                                                  |
| https://tiomologacao.nfe.sefaz | rsigov.br/ws/NfeA  | Vutorizacao/NFeAutoria   | https://homologacao. | nte setaz is gov br/ws/NteRetAutorizacao/NFeRe   |
| Recepção Evento                |                    |                          | Status Serviço       |                                                  |
| https://homologacao.nfe.sefaz. | rs.gov.br/ws/rece  | pcaoevento/recepcaoe     | https://homologacao  | nfe sefaz is gov br/ws/NfeStatusServico/NfeStatu |
| Uri de Consulta Pública (QRCC  | DDE)               |                          |                      |                                                  |
| Endereço Web                   |                    |                          |                      |                                                  |
|                                |                    |                          |                      |                                                  |

© Todos os direitos reservados. - PC Sistemas - v. 1.0 - Data: 12/12/2014

Página 6 de 16

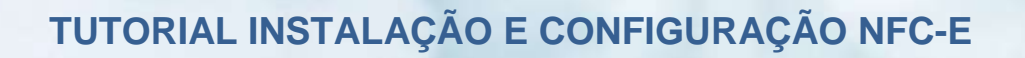

3.5) Na tela de configuração clique Geral;

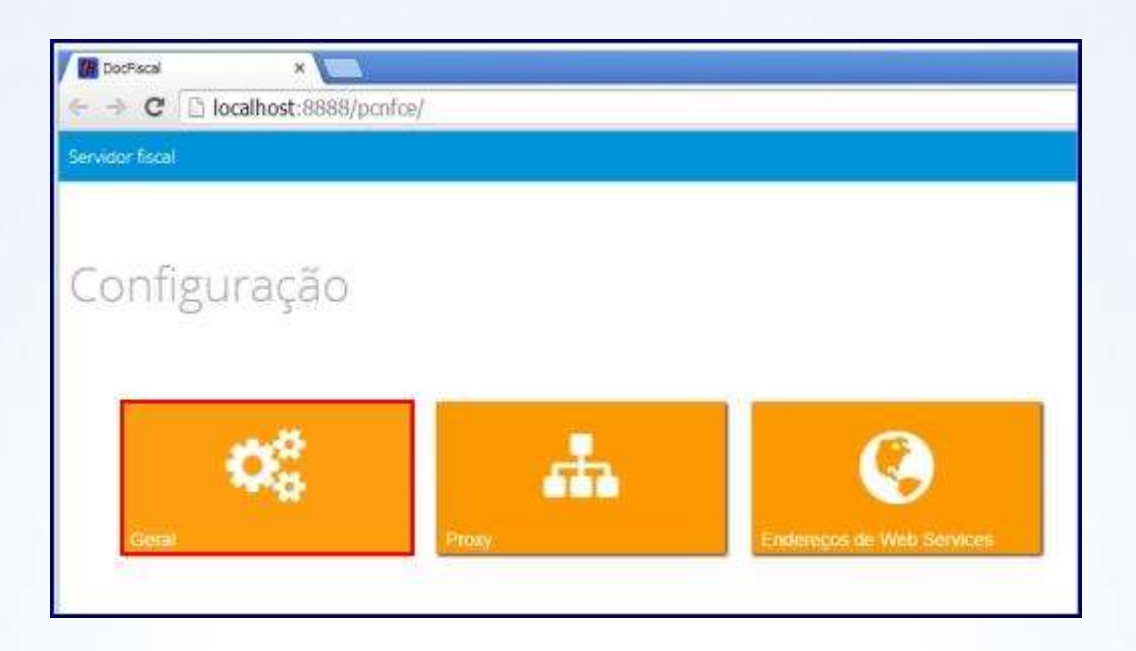

3.6) Clique Carregar Certificado;

| DecFiscal                      | ×                                              | V                  |
|--------------------------------|------------------------------------------------|--------------------|
| ← → C'                         | Di localhost:88                                | 388/penfee/        |
| Servicion fiscal               |                                                |                    |
| Confi                          | guraçõ                                         | es - Geral         |
| Diretórios                     | Distribulção<br>Comunicação                    | NFC-e              |
| Certificad                     | o Digital                                      |                    |
| Garreg<br>Senha Cer<br>Senha C | iar Certificado<br>tificado (C<br>entificado Q | SC) Token<br>rCode |
| Tipo Certi<br>A1               | ficado                                         |                    |
| Atualiz                        | ar Cadeia Ce                                   | rtificadora        |

© Todos os direitos reservados. - PC Sistemas - v. 1.0 - Data: 12/12/2014

Página 7 de 16

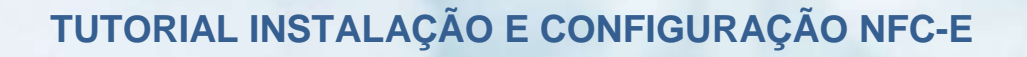

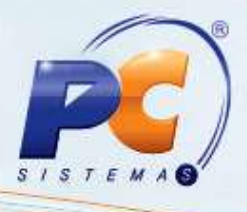

3.7) Selecione o certificado digital e clique Abrir;

| car. e | <ul> <li>Nove peste</li> </ul>           |                 | 調 • 🖬                          |
|--------|------------------------------------------|-----------------|--------------------------------|
| -      | Norme                                    | Data de modifi* |                                |
| 1      | PDONUSRS.NET                             | 11/09/2014 14   |                                |
| L      | 🛄 retorno.dat                            | 11/09/2014 10   |                                |
|        | 🗋 comando.dat                            | 11/09/2014 10   |                                |
| L      | AroPIDS.txt                              | 11/09/2814 10   |                                |
| L      | Thesesolcitacao. D/T                     | 08/09/2014-09   | Nenhuma visualização disponíve |
| L      | 👹 mbam-setup-2.0.2.1012.exe              | 26/08/2014 10   |                                |
|        | 强 Sardagna R.5 2014 - NFE - Criginal.pfx | 21/08/201407    |                                |
|        | @ 1.9QL                                  | 12/08/2014 14   |                                |
| Ŀ      | @ A.SQ.                                  | 12/08/2014 14   |                                |
|        | G TESTEALLA SQ.                          | 16/07/2014 10 - |                                |

3.8) Informe a senha do certificado e clique Salvar;

| DecFiscal *                   |        |
|-------------------------------|--------|
| ← → C Diocalhost:8888/penfee/ | 42 H   |
| Servidor fiscal               | *      |
| Configurações - Geral         | Selver |

#### 4. Atualizar o arquivo BIN da rotina 2030

4.1) Efetue o download do arquivo PCINF2030MG.bin a partir da versão 23, através do link http://servicos.pcinformatica.com.br/. Com a rotina 2030 fechada, favor copiar o arquivo para a pasta C:\Winvarejo\Compilados.

| Nome -                            | Data de modificação | Tipo               | Tamanho    |
|-----------------------------------|---------------------|--------------------|------------|
| PC NFC-e-1.0.21-B201409011153.exe | 03/09/2014 11:22    | Aplicativo         | 103.530 KB |
| PCINF2030MG.bin                   | 10/09/2014 17:48    | Arguivo BIN        | 4.349 KB   |
| S PCSIS4101.PC                    | 05/09/2014 17:02    | Pacote de arquivos | 7.269 KB   |

© Todos os direitos reservados. - PC Sistemas - v. 1.0 - Data: 12/12/2014

Página 8 de 16

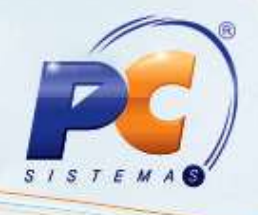

#### 5. Atualizar a rotina 4101 – Procedure de Venda Assistida

5.1) Baixar a rotina **4101 – Procedure de Venda Assistida** a partir da versão **23** através do FTP ou Winthor Upgrade. Acesse a rotina **579 – Atualizar Versão** a partir da versão 21.00.00 e atualize a rotina baixada. Execute a rotina **4101 – Procedure de Venda Assistida**, marque todas as opções e clique **Atualizar**.

| Procedures Andamento<br>01 -⊽ Faturamento_VA (Venda Assistida).     |      |  |
|---------------------------------------------------------------------|------|--|
| 01 - Faturamento_VA (Venda Assistida).                              |      |  |
| 02 D Browney Aught Esturments Badds (0 EATURA AUTOFERINGS VA)       |      |  |
| 02 - Programa Auxiliar Faturamento Pedido (P_FATURA_AUTOSERVICO_VA) |      |  |
| 03 - Tintométrico Proc.de Montagem de KIT(prc_MontagemKt_Avulso)    |      |  |
| 04 - V Procedure Gerar Pedido TV8                                   |      |  |
|                                                                     |      |  |
|                                                                     |      |  |
|                                                                     |      |  |
|                                                                     |      |  |
|                                                                     |      |  |
|                                                                     |      |  |
|                                                                     | 7    |  |
| Imprimir <u>Atualizar</u> <u>Ee</u>                                 | char |  |

© Todos os direitos reservados. – PC Sistemas – v. 1.0 - Data: 12/12/2014

Página 9 de 16

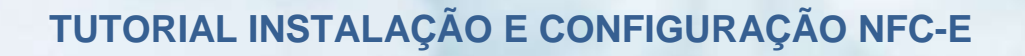

# S I S T E M A S

#### 6. Configurar rotina 2030 para emissão da NFC-e

6.1) No programa ConfigurarECF marque Nota Fiscal Eletrônico Consumidor Final (NFC-e);

| '<br>Tipo de Emissão?<br>© Bematech<br>© Sweda<br>© Nota Fiscal  |                               | C Daruma<br>Nota Fiscal Co             | nsumidor Eletrônico (                           | NFC-e) |
|------------------------------------------------------------------|-------------------------------|----------------------------------------|-------------------------------------------------|--------|
| ECF Té<br>Sim<br>Versão " B<br>C MP20/40<br>C MP25 / MP50        | mico?<br>Não<br>EMATECH "     | Zerar Número o<br>THFI2100 / MPTHFI600 | de Série ECF<br>10 e todas térmicas             |        |
| Versão " SV<br>© 1.0<br>© 03<br>© 1.5<br>© 1.1<br>© ST100 / ST12 | VEDA "<br>0/ST1000 e todas te | Versã<br>C Pi<br>émicas                | io "DARUMA"<br>5600 / FS700 / FS2100 i<br>utros |        |
|                                                                  | Porta Sweda M                 | atricial?                              |                                                 |        |

6.2) Acesse os **Parâmetros** da rotina **2030** e na aba NFC-E preencha os campos **Remessa**, **Retorno** e **Contigência**.

Observação: as devidas informações serão encontradas no servidor de NFC-e.

© Todos os direitos reservados. - PC Sistemas - v. 1.0 - Data: 12/12/2014

Página 10 de 16

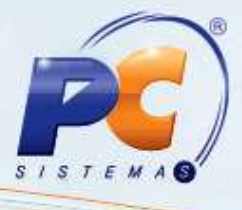

| Ambrense           |                                 | 15          | _  |  |
|--------------------|---------------------------------|-------------|----|--|
| C Produção         | Homologação                     |             |    |  |
| Remessa            |                                 |             |    |  |
| C:/winthor/Prod/Fa | sturamento/Arquivos/NFCE/R      | emesta      |    |  |
| Retorno            | a constants (August on MIECE AD | abaara      |    |  |
| Contineência       | Karameriko Hagaiyoshar CE / h   | eano        | -8 |  |
| C:/winthor/Prod/F/ | duramento/Arquivos/NFCE/C       | ontingencia | 18 |  |
| -                  |                                 |             |    |  |
|                    |                                 |             |    |  |
|                    |                                 |             |    |  |
|                    |                                 |             |    |  |
|                    |                                 |             |    |  |
|                    |                                 |             |    |  |

| Doctimal X                                            | (                                                |
|-------------------------------------------------------|--------------------------------------------------|
| E                                                     |                                                  |
| ienidor fiscal                                        |                                                  |
|                                                       |                                                  |
| Configurações - Geral                                 |                                                  |
|                                                       |                                                  |
|                                                       | No.                                              |
|                                                       | Savar                                            |
| Diretónos Distribuição                                |                                                  |
| Diretórios Comunicação NFC-e                          |                                                  |
| Remessa                                               | Retorno                                          |
| C/Winthon/Prod/Faturamento/Arquivos/NFCE/Remessal     | C Winthot/Prod/Faturamento/Arguivos/NFCE/Reformo |
| Contingència                                          |                                                  |
| C.Whithor/Prod/Faturamento/Arquivos/NFCE/Contingencia |                                                  |
| Certificado Digital                                   |                                                  |
| Importa/Exportar Configurações                        |                                                  |
| nterpostosono (hitro-costratorado)                    |                                                  |

6.3) Prencha o campo Número do Caixa Fiscal;

© Todos os direitos reservados. – PC Sistemas – v. 1.0 - Data: 12/12/2014

Página 11 de 16

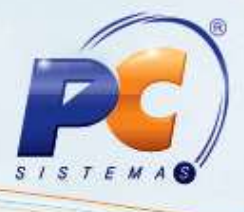

| ados do Endereço<br>ndereço Bairo<br>XV. JOAD DE CAMARGO, 510A CENTRO<br>idade UF Cep Telefone<br>3456-456<br>-Mail<br>Utiliza Nota Fiscal Eletrônica?<br>C Sim C Não<br>umeradores dos Sistema<br>um.Cx Prox Num Nota Série NF % Tx.Venda Dt.Início Dt.Fim<br>1 13 11 0 11/09/2014 1<br>Controlar Abertura do Caixa pelo Fiscal?<br>C Sim C Não<br>Posição do Caixa?<br>C Sim C Não                                                                                                    | CLIENTE NFC-E               | 000                             | CNPJ<br>56685000279                 | IE<br>1770198161            | IM<br>1770198161 |
|----------------------------------------------------------------------------------------------------|-----------------------------|---------------------------------|-------------------------------------|-----------------------------|------------------|
| W. JOAO DE CAMARGO, 510A     ICENTRO       Didade     UF     Cep     Telefone       BELO HORIZONTEA     IRS     32235280     3456-456       Mail     Utiliza Nota Fiscal Eletrônica?       VENDAS@VENDAS.COM.BR     C Sim     © Não       umeradores dos Sistema     Ium.Cx     Prox.Num.Nota     Série NF     % Tx.Venda     Dt.Início     Dt.Fim       1     13     T1     0     11/09/2014 1     Image: Comparison of the state of the state of                                                                                                    | ados do Endereço<br>ndereço |                                 | Bairo                               |                             |                  |
| Jidade     UF     Cep.     Telefone       BELD HORIZONTEA     RS     32235280     3456-456       -Mail     Utiliza Nota Fiscal Eletrônica?       /ENDAS@VENDAS.COM.BR     C Sim     Não       umeradores dos Sistema     Utiliza Nota Fiscal Eletrônica     C Sim       1     13     T1     0       1     13     T1     0       C Sim     © Não     Posição do Caixa?       C Sim     © Não     C Aberto     C Fechado                                                                                                    | V. JOAO DE CAMARGO, 51      | 0A                              | CENT                                | RO                          |                  |
| BELO HORIZONTEA     RS     32235280     3456-456       Mail     Utiliza Nota Fiscal Eletrônica?       VENDAS@VENDAS.COM BR     C Sim     Não       umeradores dos Sistema     Image: Comparison of the state of the state of th | idade                       | UF Cep                          | Telefone                            |                             |                  |
| Mał     Utiliza Nota Fiscal Eletrônica?       VENDAS@VENDAS.COM.BR     C Sim       umeradores dos Sistema       lum.Cx     Prox.Num.Nota       1     13       T1     0       11/03/2014 11       Controlar Abertura do Caixa pelo Fiscal?       C Sim     © Não                                                                                                    | BELO HORIZONTEA             | R\$ 32235280                    | 3456-456                            |                             |                  |
| VENDAS@VENDAS.COM.BR<br>Iumeradores dos Sistema<br>Num.Cx Prox.Num.Nota Série NF % Tx Venda Dt Início Dt Fim<br>T T T3 T1 0 11/09/2014 11<br>Controlar Abertura do Caixa pelo Fiscal?<br>C Sim C Não C Aberto C Fechado                                                                                                    | E-Mail                      |                                 | Utiliza Nota                        | Fiscal Eletrônica?          | ··               |
| umeradores dos Sistema<br>Ium.Cx Prox.Num.Nota Série NF % Tx.Venda Dt.Início Dt.Fim<br>1 13 11 0 11/09/2014 1<br>Controlar Abertura do Caixa pelo Fiscal?<br>C Sim © Não C Aberto C Fechado                                                                                                    | /ENDAS@VENDAS.COM.8         | R                               | C Sim                               | Não                         |                  |
|                                                                                                    | Controlar Abertura do C     | 13 T1 Caixa pelo Fiscal?<br>Não | 0 11/03/2<br>Posição de<br>@ Aberto | 014 1)<br>• Саіха?<br>С Гес | hado             |
|                                                                                                    | Sim (*                      | Número do Caix                  | a Fiscal                            | Próximo núm                 | ero COO          |
| 5 3                                                                                                    | Vúmero do Caixa no Painel   | Número do Caixa                 | a Fiscal                            | Próximo núm                 | ero COO          |

6.4) Para finalizar a configuração faça exportação total de todas as opções usando a rotina **4147 – Aciona Importação PCINF2030MG**;

© Todos os direitos reservados. - PC Sistemas - v. 1.0 - Data: 12/12/2014

Página 12 de 16

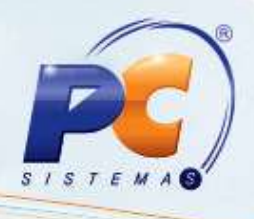

#### 7. Funções da NFC-e – Tecla F4

Contigência/ Cancelamento/ Inutilização/ Reimpressão

7.1) **Contigência**: Esta função irá localizar as NFC-e com status de contingência. Informe os dados nos campos apresentados na tela e clique **Localizar**. Selecione a NFC-e desejada e clique **Verificar Retorno Servidor**. Será exibido na tela as informações referente ao motivo da negação do SEFAZ.

| ngência Cancelamer | ito   Inutilização   Reim | gressão |           |                                  | Annakan      |             |
|--------------------|---------------------------|---------|-----------|----------------------------------|--------------|-------------|
| m. Cupom: Cliente  | :<br>[ <del>ka</del> ]    |         | (         | reniodo:<br>11/09/2014 <u>II</u> | 11/09/2014 _ | 3 Localizar |
| Venda Assistida    | Núm. Cupom                | Data    | Vir Total | Cód. Cliente                     | Cliente      |             |
|                    |                           |         |           |                                  |              |             |
|                    |                           |         |           |                                  |              |             |
|                    |                           |         |           |                                  |              |             |
|                    |                           |         |           |                                  |              |             |
|                    |                           |         |           |                                  |              |             |
|                    |                           |         |           |                                  |              |             |
|                    |                           |         |           |                                  |              |             |

7.2) **Cancelamento**: Esta função irá localizar as NFC-e para realizar o cancelamento. Informe os dados nos campos apresentados na tela e clique Localizar. Selecione a NFC-e desejada e clique **Cancelar NFC-e** e confirme o cancelamento.

© Todos os direitos reservados. - PC Sistemas - v. 1.0 - Data: 12/12/2014

Página 13 de 16

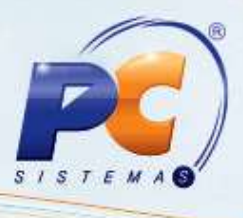

**Observação**: Caso seja venda direta na rotina **2030**, aplicar somente este procedimento para cancelamento.

Em caso de cancelamento de NFC-e proveniente de pedidos de venda assistida, será necessário o cancelamento na rotina **2030**, posteriormente deverá ser cancelada a venda na rotina **4109 – Cancelamento de NF**.

| m. cupom: 4 | Cliente |            |           |                     | Periodo:                        |
|-------------|---------|------------|-----------|---------------------|---------------------------------|
| 0           |         | 0 [7]      |           |                     | 11/09/2014 11/09/2014 Localizer |
| Núm. Cupo   | m       | Data       | Vir Total | Cód. Cliente        | Clente                          |
| -           | 13      | 11/09/2014 | 8,00      | 1                   | CONSUMIDOR FINAL                |
|             | 12      | 11/09/2014 | 8,00      | 1                   | CONSUMIDOR FINAL                |
|             | 11      | 11/09/2014 | 8,00      | 1                   | CONSUMIDOR FINAL                |
|             |         |            | 0         | Confirma cancelamer | to da NFC-e 7                   |
|             |         |            | 0         | Confirma cancelamen | to da 1/#C-e 7                  |
|             |         |            | 0         | Confirma cencelamen | to da HPC-e ?                   |

© Todos os direitos reservados. - PC Sistemas - v. 1.0 - Data: 12/12/2014

Página 14 de 16

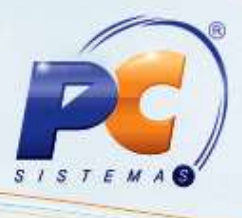

7.2) **Inutilização**: Esta função irá localizar as NFC-e para realizar a Inutilização. Informe os dados nos campos apresentados na tela e clique **Localizar**. Selecione a NFC-e desejada e clique Inutilizar NFC-e e confirme o procedimento.

| Controle NFC          | -e                 |             |                              |                  |  | N = 0 ×          |
|-----------------------|--------------------|-------------|------------------------------|------------------|--|------------------|
| Contingência Cancelar | nento Inutilização | Reimpressão |                              |                  |  | 1                |
| Nota:                 | Série:             | Ano:        |                              |                  |  |                  |
| 9                     | 5                  | 2014        |                              |                  |  |                  |
| Justificativa:        |                    |             |                              |                  |  |                  |
| TESTETESTETEST        | THSTETESTETES      | IE          |                              | 1                |  |                  |
|                       |                    |             | õo<br>Confirma Inutik<br>Sim | ração da NPC e ? |  |                  |
|                       |                    |             |                              |                  |  | Inutilizar NPC-e |

| ntingência   Cancela | mento   Inutilização   1 | compressao | 32                    | 141211               |                |           |
|----------------------|--------------------------|------------|-----------------------|----------------------|----------------|-----------|
| úm. Cupom: Clie      | o net                    |            | Pe                    | eriodo:<br>1/09/2014 | 词 11/09/2014 词 | Localizar |
| Núm Cunom            | Data                     | Vir Total  | Cód Ciente            | Cliente              |                |           |
| rium coporti         | 10 11/09/2014            | 8.00       | 1                     | CONSUMI              | DOR FINAL      |           |
|                      | 11 11/09/2014            | 8,00       | 1                     | CONSUMI              | DOR FINAL      |           |
|                      | 12 11/09/2014            | 8,00       | 1                     | CONSUMI              | DOR FINAL      |           |
|                      | 13 11/09/2014            | 8,00       | 1                     | CONSUMI              | DOR FINAL      |           |
|                      |                          | Conf       | irma reimpressão da l | NFCe?                |                |           |
|                      |                          |            |                       |                      |                | <u>*</u>  |

© Todos os direitos reservados. - PC Sistemas - v. 1.0 - Data: 12/12/2014

Página 15 de 16

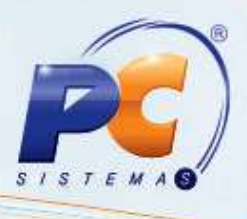

7.3) Na tela principal da rotina 2030 clique Transações, em seguida reabra a nota.

**Observação**: o sistema reabrirá a nota selecionada, porém, quando finalizar a venda o sistema utilizará um número sequencial novo, sendo necessário utilizar o número anterior.

| umNota:         |          | 0 Cliente:             | 0 [        | Data: | 11/09/2014 | Ð         | Eechar | MENU FISCAL     | ito do Mouse a |
|-----------------|----------|------------------------|------------|-------|------------|-----------|--------|-----------------|----------------|
| FI. Num Nota    | Serie    | Dte Saida              | Cod CLi.   | DV    | Num.Cx     | Cod. Pagt | o CodC | ob. Cod.Func.   |                |
| 1               | 55       | 11/09/2014             | 1          |       | 1          |           | 1 D    | 303             |                |
| 1               | 6 5      | 11/09/2014             | 1          |       | 1          |           | 1 D    | 303             |                |
| 1               | 75       | 11/09/2014             | 1          |       | 1          |           | 1 D    | 303             |                |
| 1               | 8 5      | 11/09/2014             | Confirmaca | 0     |            | <u>×</u>  | 1 D    | 303             |                |
| osicione o curs | or sobre | a nota desejada e pre  | -          |       |            | 3         |        | Iv              |                |
| Seq Cod B       | ana      | Descriç<br>11007_ABFIA |            | im.   | Não        |           | de     | Venda T<br>8.00 | abela<br>8.00  |
|                 |          |                        | 1          |       |            |           |        |                 |                |

Mantenha o WinThor Atualizado, assim você proporciona o crescimento da sua empresa através de soluções criadas especialmente para o seu negócio!

Colocamo-nos a disposição para maiores esclarecimentos e sugestões.

Fale com a PC: www.pcsist.com.br

Central de Relacionamento - (62) 3250 0210

© Todos os direitos reservados. - PC Sistemas - v. 1.0 - Data: 12/12/2014

Página 16 de 16